# Info Menu

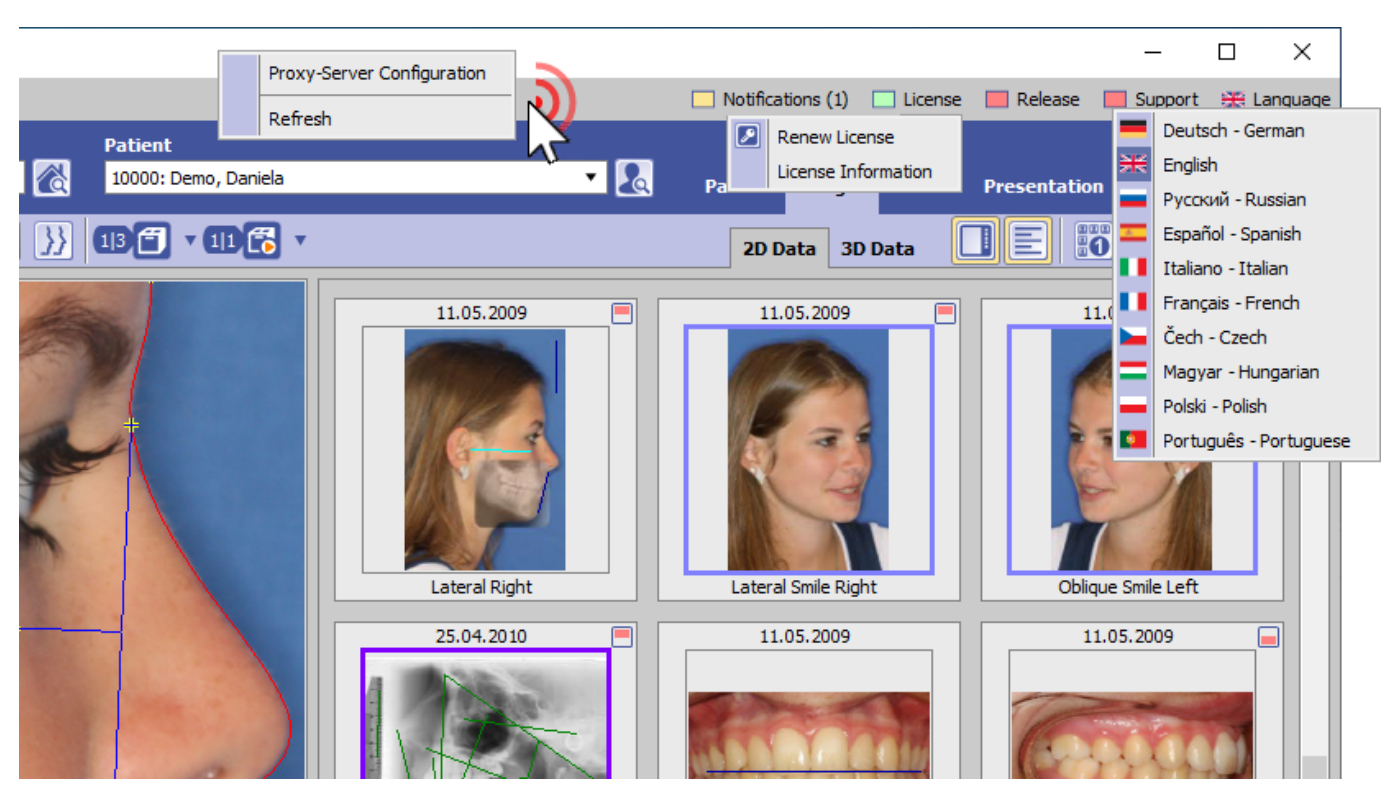

The info menu can be found top right in the main window and provides direct calls for the following info and support options:

- Notifications \*
- License information \*
- Release information \*
- Support tools \*
- Client language setting

Entries marked by \* require internet access. Right click into the info menu panel background opens the Proxy server settings window.

## **Button** [Notifications]

```
Notifications (Count)
Notifications (Count) - Critical hint
```

- ► The following notifications are displayed:
  - new release available
  - expiring/expired license
  - low memory (separated for client and server)
  - Windows<sup>™</sup> version outdated (separated for client and server)

If the notification list contains a critical message (e.g., too little memory), the icon turns red and the list of notifications is initially expanded.

# **Button** [License]

| License active                           |
|------------------------------------------|
| License will expire in less than 2 weeks |
| License expired                          |
|                                          |

► Left click provides context menu to open program OnyxRegister and to display the license information in a browser window. The license status can be displayed with [CTRL]+[SHIFT]+left click on menu item [License information].

#### **Button** [Release]

| Release up-to-date                  |
|-------------------------------------|
| Release outdated - update required! |
| No online access to update server   |

► On left click, a hint comes up stating that the update has to be performed on the server. Left click + [SHIFT][CTRL][ALT] provides a download option for the update in ZIP format. This download option on the client makes sense for users who don't have internet access on the server to run a direct online update.

## **Button [Support]**

OnyxSupport (Teamviewer) can be launched
 OnyxSupport is running or cannot be launched since another teamviewer instance is already running

► Left click opens the OnyxSupport window with the Support ID to be submitted. The display of personal data can be prevented via the context menu  $[\nabla]$ .

In case another teamviewer instance is already running, this has to be closed first.

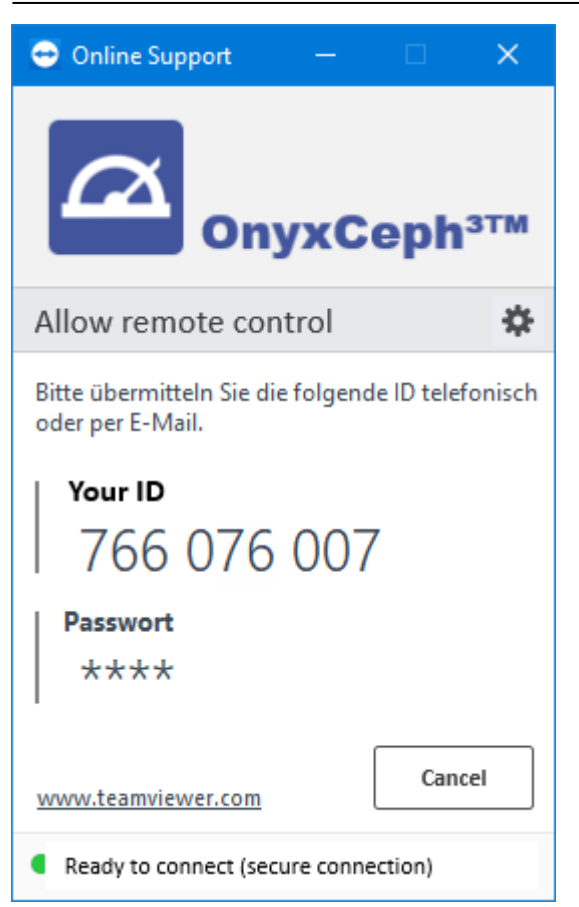

#### Button [Language]

|   | Language | selection | German    |
|---|----------|-----------|-----------|
|   | Language | selection | English   |
|   | Language | selection | Russian   |
| - | Language | selection | Spanish   |
|   | Language | selection | Italian   |
|   | Language | selection | French    |
|   | Language | selection | Czech     |
|   | Language | selection | Hungarian |
|   | Language | selection | Polish    |
| • | Language | selection | Portugal  |

► Left click opens the selection list with all available client languages.

To apply the selected client language, OnyxCeph has to be re-opened on the workstation.

**Note:** To change the language for cross-system terms and names (e.g. analysis names) the system language needs to be changed. This can only be done by program OnyxDBServer on the server.

From: http://onyxwiki.net/ - [OnyxCeph<sup>3</sup>™ Wiki]

Permanent link: http://onyxwiki.net/doku.php?id=en:info\_menu

Last update: 2023/08/15 08:54

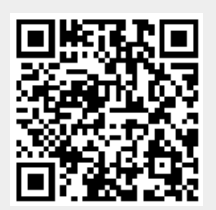